# 學生請假系統 使用手冊

#### 內容

| 申請與補登作業 Apply                     | 3 |
|-----------------------------------|---|
| 1-1 學生國內請假 Domestic Leave(未滿 1 天) | 3 |
| 1-2 學生國內請假 Domestic Leave(1 天以上)  | 4 |
| 學生出國請假 Overseas Leave             | 5 |
| 簽核通知 Email 設定                     | 7 |
| 學生查詢 Student Query                | 8 |

### 申請與補登作業 Apply

### 1-1 學生國內請假 Domestic Leave(未滿1天)

| National Para                                        | Wersty 寄始請假系统<br>Student Leave Request System                                                                                                    |                   |
|------------------------------------------------------|----------------------------------------------------------------------------------------------------|-------------------|
| 学生國內諸假 Domestic<br>Leave<br>學生出國諸假 Overseas<br>Leave | 學生國內請假   Domestic Leave                                                                                                    | 3.輸入連絡電話          |
| 1.點選[學生國內請假<br>Domestic Leave]                       | 性名Name:<br>學號Std.ID:<br>● 一般(含期中考)假單General(Incld,midterm) C期末考假單Final exam<br>假別LeaveType: 病假 sick ▼                                                                                                    | 4.選擇假單類型、<br>及假別。 |
| 2.系統會自動帶入姓<br>名、系所、學號。                               | 諸選擇天數<br>choose day:<br>開始日From: 2010/09/13 ■ *<br>課程代碼 課程名稱 任課老師                                                                                                    |                   |
| 5.選擇欲請假天數、<br>請假開始日、請假課<br><sup> </sup>              | course code         Course         Teacher           101 24800         中國支寧經為 CLASSICS OF CHINESE LITERATURE         養頸蓉           107 32521         日文二上 JAPANESE (II) (1)         詹兆癸           諸段節數class:         0 |                   |
| 6.填寫請假事由之後<br>再點選[確定送出]。                             | *接醒您,無節次的課程,需採紙本請假。<br>事由reason:<br>證明文件傳送方式<br>Supporting Documents:<br>確定送出<br>確定送出                                                                                                    |                   |
|                                                      | Copyright © 2010 臺灣大學計算機及資訊網路中心 - All Rights Reserved.                                                                                                    |                   |

#### 1-2 學生國內請假 Domestic Leave(1 天以上)

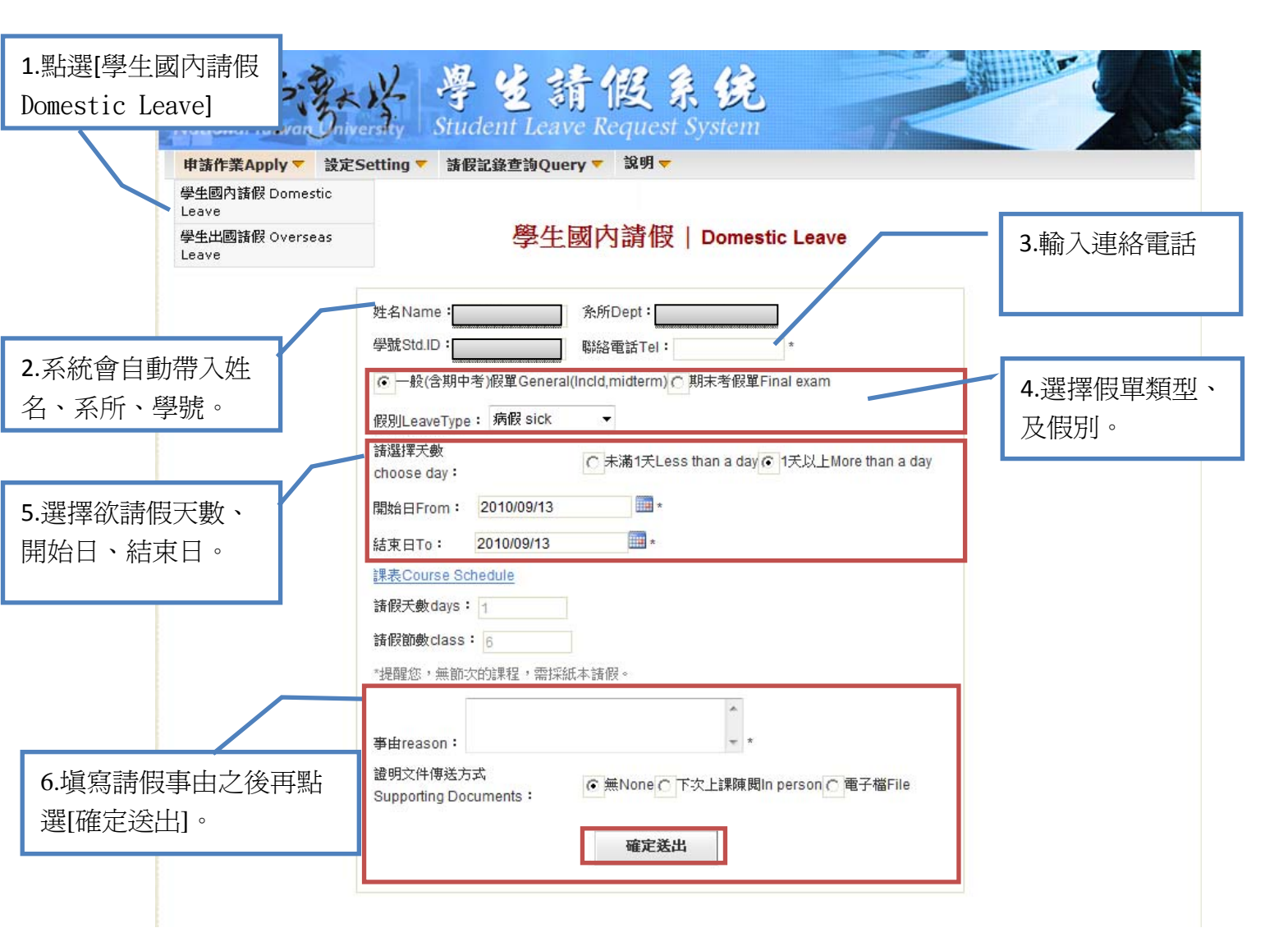

# 學生出國請假 Overseas Leave

| National Towar                                   | 本語 学 乏 新 版 系 纪<br>Iniversity Student Leave Request System |                                                                                                    |
|--------------------------------------------------|-----------------------------------------------------------|----------------------------------------------------------------------------------------------------|
| 1.點選[學生國外請假<br>Overseas]                         |                                                           |                                                                                                    |
| 申請作業Apply▼                                       | 設定Setting ▼ 請假記錄查詢Query ▼ 說明 ▼                            |                                                                                                    |
| 學生國内請假 Domest<br>Leave<br>學生出國請假 Overse<br>Leave | as 學生出國請假   Overseas Leave                                | 3.輸入[連絡電話]、選<br>擇[假單類型]。                                                                                |
| 2.系統會自動帶入姓<br>名、系所、學號。 點選此連結,可查<br>詢課表。(教務處提供)   | <pre>姓名Name:</pre>                                        | <ul> <li>4.選擇請假[出國開始日]、[出國結束日]、[請假天數]、[請假所始日]、[請假新始日]、[請假結束日]。</li> <li>5.選擇請假[經費來源]、[出國目的]。</li> </ul> |
| 4 T                                              | 四四日1<br>Purpose: 出席會議/研討會 Conference/Summit     ▼         |                                                                                                    |

| →、前往國家1 Destination 1:<br>阿富汗Afghanistan<br>前往學校/機構1 School/Institution 1:<br>本<br>二、前往國家2 Destination 2:                      | 6.選擇 [前<br>往學校/機構<br>筆)、[事由]                                                | 往的國家]、[前<br>冓](共可輸入三<br>。      |
|----------------------------------------------------------------------------------------------------|-----------------------------------------------------------------------------|--------------------------------|
| _、 前往國家 2 Destination 2 :<br>前往學校/機構2 School/Institution 2 :<br>三、前往國家3 Destination3 :<br>↓<br>前往學校/機構3 School/Institution 3 : |                                                                             |                                |
| 事由reason:<br>診明文件傳送方式<br>Supporting Documents:                                                                                 | 7.點選證<br>若選電音<br>案。                                                         | 登明文件傳送方式,<br>子檔可直接上傳檔          |
| 公假證明人<br>一級單位:校長室 ▼ 二級單位:<br>▼ 姓名: 蔡素女 ▼<br>確定送出                                                                               | <ul> <li>▼ 三級單位</li> <li>8.如先前假別</li> <li>序選擇公假調</li> <li>最後選擇[確</li> </ul> | 刊為[公假],請依照順<br>證明人。<br>定送出]假單。 |

### 簽核通知 Email 設定

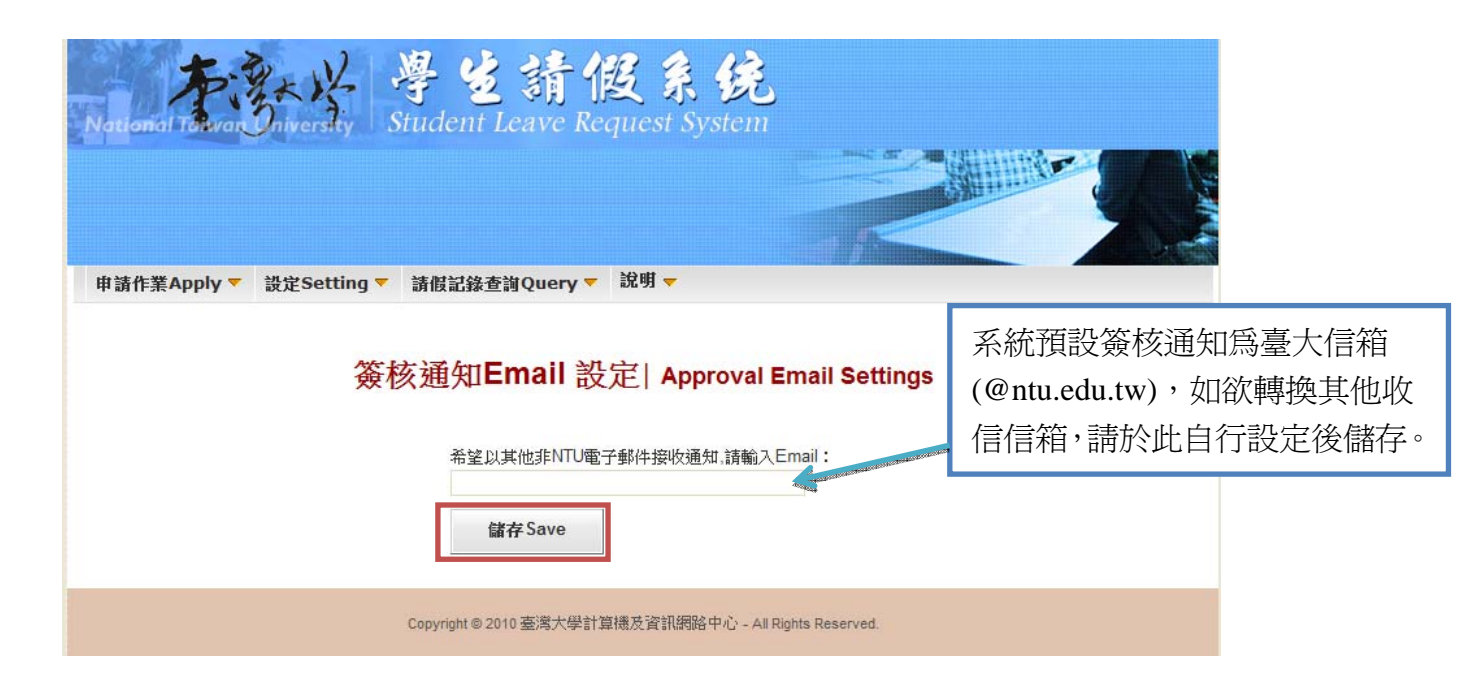

# 學生查詢 Student Query

| Natio          | and to         | war Driversity 学道請假系统<br>Student Leave Request System                     |            |            |         | A. and   |    |
|----------------|----------------|---------------------------------------------------------------------------|------------|------------|---------|----------|----|
| 申請作            | 乍業App          | ply ▼ 設定Setting ▼ 諸假記錄查詢Query ▼                                           |            |            |         |          |    |
|                |                | 學生查詢Student Query                                                         |            |            |         |          |    |
|                |                |                                                                           |            |            |         |          |    |
| 查詢國內           | 條件 Se<br>/外Dom | arch conditions:<br>estic/Overseas: 期末/一般final/general:                   |            |            |         |          |    |
| 全部             | β 🔻            | 全部 ▼                                                                      |            |            |         |          |    |
| 假別             | Leave T        | ype:全部 ▼ 狀態Status:全部 ▼                                                    |            |            |         |          |    |
| 開始             | 日From:         | :                                                                         |            |            |         |          |    |
| 洪有:            | 17 筆.          |                                                                           |            |            | ць      | 44       |    |
| же туре        | 限別             | 課程Course                                                                  | 開始日        | 結束日        | <b></b> | 假視       | 撤回 |
| 一般<br>假單       | 病假             |                                                                           | 2010/09/07 | 2010/09/07 | 撤回      | 5        |    |
| 一般             | 病假             |                                                                           | 2010/09/03 | 2010/09/03 | 申請      | F.       | 撤回 |
| 假單             | - 2.00         |                                                                           | 2010/00/00 |            | 中       |          |    |
| 假單<br>一般<br>假單 | 病假             | 統計軟體與程式語言應用 APPLICATIONS OF STATISTICAL PACKAGE AND PROGRAMMMING LANGUAGE | 2010/06/24 | 2010/06/24 | 中核准     | <b>B</b> |    |

申請成功的假單,點選[檢視],可 以顯示這筆假單的詳細內容及簽核 狀態。 若要取消這筆申請,可點選[撤回]。